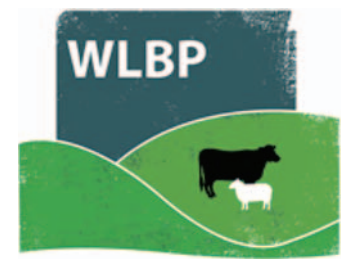

## How to manage holdings

Your account can be connected to one or more holdings, which you own or are responsible for maintaining the holding register for. You can add new holdings and update the details of existing holdings through the *Manage Holdings* function.

 Log in to your account. The welcome page opens. On the top navigation bar click on *Farm Records*.

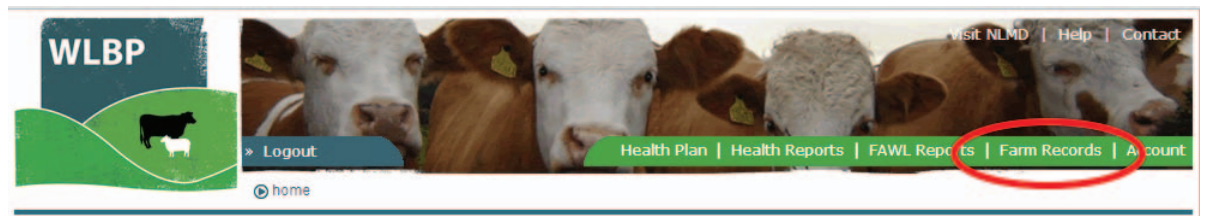

Move your mouse over *Manage Account* on the tool bar. From the drop-down list of options select *Add/Edit Holdings*. The page *My Account* opens to show all your holdings.

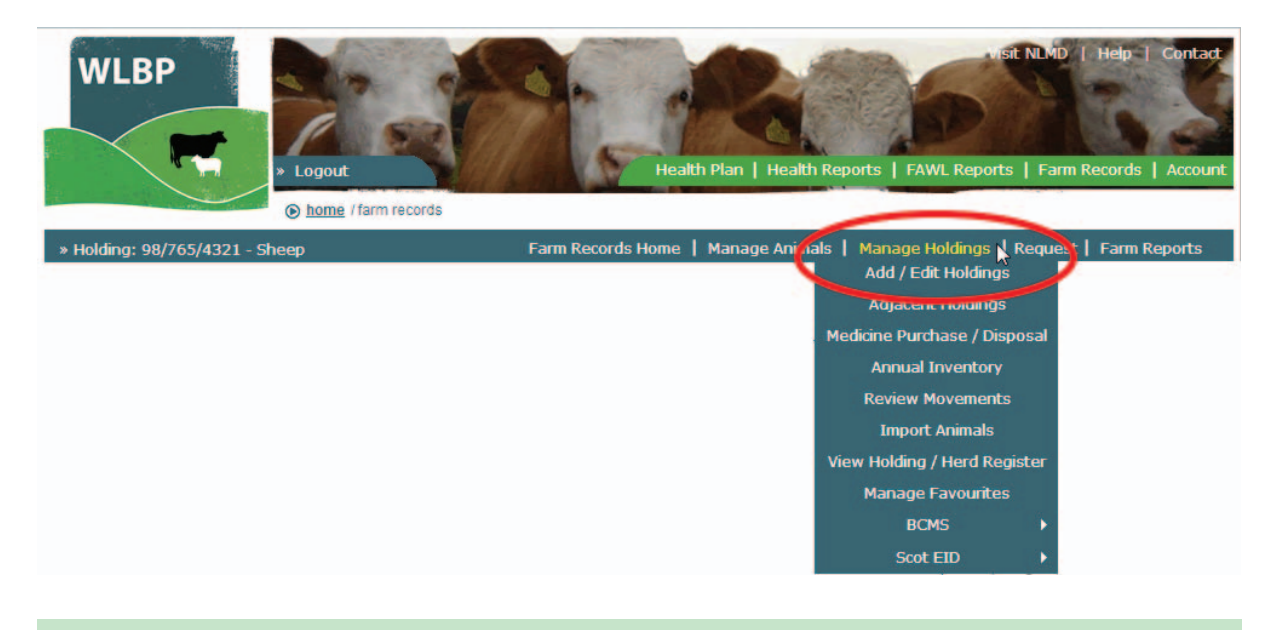

## ADD NEW HOLDING

> To add a new holding click the *Add New Holding* button at the top of the list.

| My Account                                                                                                    |                                      |                         |                       |                                |                 |  |  |
|----------------------------------------------------------------------------------------------------|--------------------------------------|-------------------------|-----------------------|--------------------------------|-----------------|--|--|
| This page allows you to update various account settings such as your contract details, login details and holdings linked to your account. |                                      |                         |                       |                                |                 |  |  |
| Holdings                                                                                                    |                                      |                         |                       |                                |                 |  |  |
| This tab allows you to manag<br>register for. View getting sta                                                                            | e the holdings connect<br>rted guide | ed to your login, these | are holdings that you | u own or are responsible for m | Add New Holding |  |  |
| Holding CPH                                                                                                    | Name                                 | Postcode                | Species               | Approval Status                |                 |  |  |
| 12/123/1212                                                                                                    |                                      |                         | Sheep                 | Grant                          | <b>54</b>       |  |  |
|                                                                                                    |                                      |                         | Cattle                |                                | Edit            |  |  |

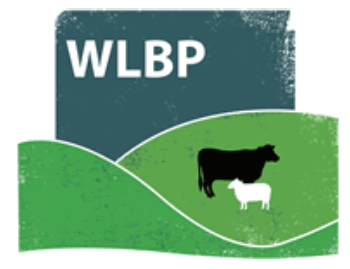

Enter the Holding CPH number in the format 99/999/9999 and tick the species of animals kept on this holding. Click *Next*.

| My Account                                                                                                    |
|----------------------------------------------------------------------------------------------------|
| This page allows you to update various account settings such as your contract details, login details and holdings linked to your account.                                                                                                    |
| Holdings                                                                                                    |
| This tab allows you to manage the holdings connected to your login, these are holdings that you own or are responsible for maintaining the holding<br>Add New Holding<br>Holding CPH* 99/999/9999<br>Alpacas Deer Horses V Sheep<br>Species Cattle Goats Pigs |
|                                                                                                    |

When the holding is approved it will appear in your account screen. Edit the holding to add the holding address and keeper details. These details are used to display the correct version of the holding register. Click the *Save* button to finish. Now you can start recording for this holding.

## **EDIT A HOLDING**

Click the *Edit* button for the holding you want to edit.

| 56/203/0025 | Walgoch Farm | TA24 7AS | Sheep<br>Cattle | Grant | Edit |
|-------------|--------------|----------|-----------------|-------|------|
| 99/999/9999 |              |          | Pigs            | Grant | Edit |
|             |              |          |                 |       |      |

- A form will then be displayed, allowing you to update the details of the holding.
- Once you have updated the details click the *Save* button.

| Holdings                                                                                                    |                                   |  |  |  |
|----------------------------------------------------------------------------------------------------|-----------------------------------|--|--|--|
| This tab allows you to manage the holdings connected to your login, these are holdings that you register for. View getting started guide               |                                   |  |  |  |
| Holding                                                                                                    |                                   |  |  |  |
| Holding CPH*                                                                                                    | 99/999/9999                       |  |  |  |
| Species*                                                                                                    | Alpacas Deer Horses Sheep         |  |  |  |
| Holding Details                                                                                                    | Holding Details                   |  |  |  |
| Property name                                                                                                    | Rockwatch Farm                    |  |  |  |
| Address 1*                                                                                                    | Midway Park                       |  |  |  |
| Address 2                                                                                                    |                                   |  |  |  |
| Town*                                                                                                    | Cremona                           |  |  |  |
| County*                                                                                                    | Swansea 🔹                         |  |  |  |
| Postcode*                                                                                                    | TA24 6PZ                          |  |  |  |
| Production types [                                                                                                    | 🔽 Meat 🔲 Dairy 👘 Pet              |  |  |  |
| [                                                                                                    | 🗌 Wool 🔄 Breeding 💭 Other         |  |  |  |
| Herd / Flock Numbers                                                                                                    | No herd / flock numbers selected. |  |  |  |
| Link New Batch Number    Keeper Details  Select keeper details  Manually enter keeper details (select if keeper does not have a  address)  Save Cancel |                                   |  |  |  |